## APPLEWOOD HOCKEY ASSOCIATION

# **HCR 3.0**

How to set up your new account

and link existing profiles

### 1. Setup your account

Everyone will need to setup an account in the new HCR 3.0 system.

Go to https://hcr3.hockeycanada.ca

Follow the prompts to create your new account. You can refer to pages 1 - 11 of the

'How to Create a Hockey Canada Account Guide' for additional help.

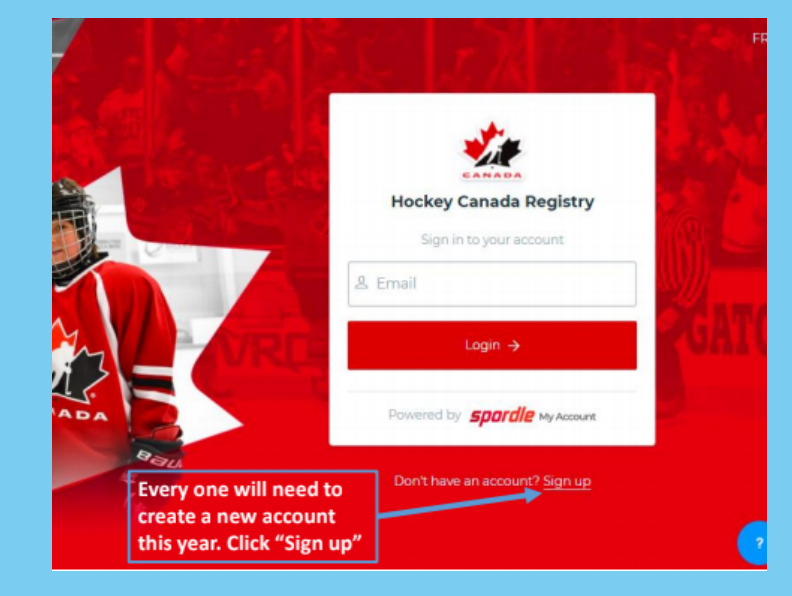

| <b>Spordle</b> My Account | =                        |                       |                                                                              |
|---------------------------|--------------------------|-----------------------|------------------------------------------------------------------------------|
| A Coyote                  | Dashboard                |                       |                                                                              |
| Dashboard                 | My Organizations         |                       | 0 Linkson famil                                                              |
| 요 Members<br>ᄈ Calendar   |                          | APPLEWOOD<br>Register | 2. LINK your family                                                          |
|                           |                          |                       | member                                                                       |
|                           | My Members Link a Member |                       | Add your family players and als<br>yourself if you are a coach o<br>voluntee |

Link a member

# 3. Find your existing profiles

or by HCR#

| R             |
|---------------|
| Last Name *   |
|               |
|               |
| or            |
|               |
|               |
|               |
|               |
| Search Cancel |
|               |

| existing profiles |                                                   |   |
|-------------------|---------------------------------------------------|---|
| AC Another Coyote | Link this member                                  |   |
|                   | AC Another Coyote                                 |   |
|                   | You are about to link this member to your account |   |
|                   | Relation *                                        |   |
|                   | Parent                                            | - |
|                   |                                                   |   |
|                   | Previous                                          | ĸ |

#### 4. Set your relationship and confirm

If a profile is found, click "Link this member" then set your

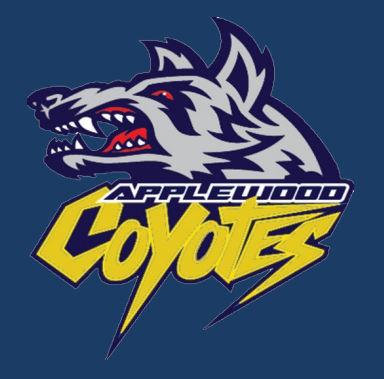

HOME OF THE COYOTES COURAGE, COMMUNITY, COMMITMENT

applewoodhockey.on.ca